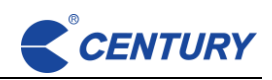

•

# **RFID Pedestal reader**

# **CER510**

# **User Manual**

# **Revision:**

| Version | Author             | Data       | Remarks     |
|---------|--------------------|------------|-------------|
| V1.0    | Product department | 2024-02-11 | First draft |
|         |                    |            |             |
|         |                    |            |             |

Hangzhou Century Co., Ltd.

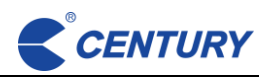

# Contents

| 1.  |      | Ove  | erviews              |
|-----|------|------|----------------------|
| 1   | 1    | Feat | tures                |
| 1   | 2    | Spe  | cifications          |
| 2.  |      | Inst | allation             |
| 2   | 2.1  | Inpu | ut power requirement |
| 2   | 2.2  | Inst | allation position    |
| 2   | 2.3  | Inst | allation steps       |
| 2   | 2.4  | Inst | allation scheme      |
| 2.5 |      | Har  | dware5               |
| 3.  |      | Soft | ware5                |
| 3   | 8.1  | Test | t demo5              |
|     | 3.1. | 1    | Main interface       |
|     | 3.1. | 2    | Device Connect       |
|     | 3.1. | 3    | Basic Settings       |
|     | 3.1. | 4    | RFID Settings        |
|     | 3.1. | 5    | Function Settings    |
|     | 3.1. | 6    | Eas data             |
|     | 3.1. | 7    | Database data        |
|     | 3.1. | 8    | Scan Config          |
| 3   | 3.2  | SDK  | ( <b>API</b>         |
| 4.  |      | Q&/  | <b>A</b>             |
|     |      |      |                      |

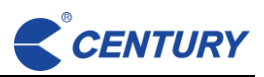

# 1. Overviews

CER510 is a cost-effective transparent RFID UHF Antenna. Ultra-thin design, perfect combination of transparentacrylic and ABS, stylish and beautiful appearance, cool and eye-catching lighting. Integrated high-gain antenna group.based on high-speed reader and control module, has high-speed reading label performance and good reading areacontrol ability. The product is suitable for retalil., books, archives, personnel attendance, warehousing and logisticsmanagement, etc.

#### 1.1 Features

- Strong Group Reading capability, reading rate up to 99% in infrared trigger mode.
- Strong scalability, with 2-way input and 2-way output.
- ♦ Standard personnel access judgment.
- ♦ Stronger processing capabilities by integrated Linux system.
- ♦ Ultra-thin design, accurate coverage area without blind spots.

# **1.2 Specifications**

- ♦ Built-in system: Linux
- ♦ Communication interface: RS-232(DB9)、RJ45
- ♦ Power supply: AC 220V+10%,47~63 Hz
- ♦ Operating Temperature:  $-20^{\circ}C^{\circ}+60^{\circ}C$
- ♦ Storage Temperature: -30°C~+70°C
- ♦ RFID Power: Maximum 30dBm

# 2. Installation

# 2.1 Input power requirement

- All devices using 220VAC must have the same circuit of electricity from the distribution box, and meet the safety grounding requirements
- ♦ The mains power cord is never allowed to be tied to the output DC line, nor is itallowed to wrap the output DC line around the adapter body.

# 2.2 Installation position

- ♦ Ensure that the antenna is installed in a well ventilated area.
- ♦ Ensure a clean and dry environment.
- ♦ Pay attention to the installation height of the antenna to prevent water from

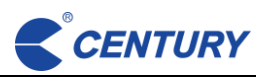

entering the antenna base.

- Ensure that there are no large metal objects around the antenna, such as metal door frames, cabinets, shopping carts, etc.
- ♦ Ensure that there are no labels stored around the antenna.
- ♦ Confirm that the power supply of the equipment is independent (not shared with other electromechanical equipment).
- ♦ Confirm that the power supply voltage of the host is normal.
- ♦ The labels must be kept 3 meters away from the antenna system.
- ♦ Check if there are metal frames, coiled cables, etc. around the device.

# 2.3 Installation steps

- ♦ Prepare construction and debugging tools.
- ♦ Check the power reserve and installation position, and try to keep the device adapter and cables as far away from other high-power devices as possible.
- Check if there are other equipment around the site, such as spotlights, LED screens, elevators, and other high-power equipment, and try to avoid installing such equipment as much as possible.
- ♦ Before fixing the antenna, connect the antenna power supply, conduct a test first, and then fix it after meeting the installation requirements.
- ♦ After installation is completed, test again to confirm if the equipment can meet customer needs

# 2.4 Installation scheme

♦ The device host can choose one or two sided antenna. Supports singlechannel and multi-channel installation.

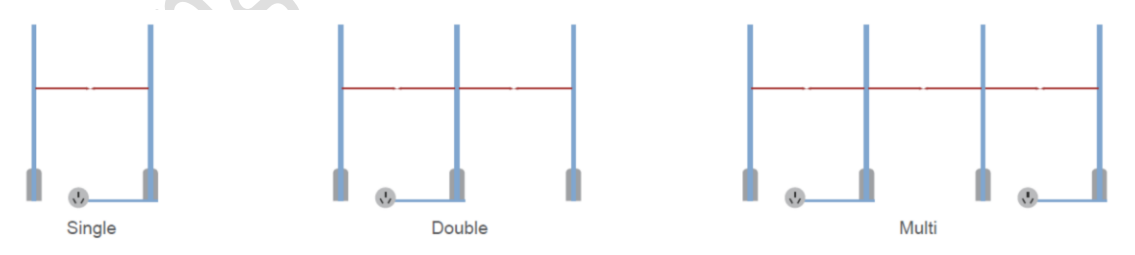

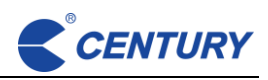

# 2.5 Hardware

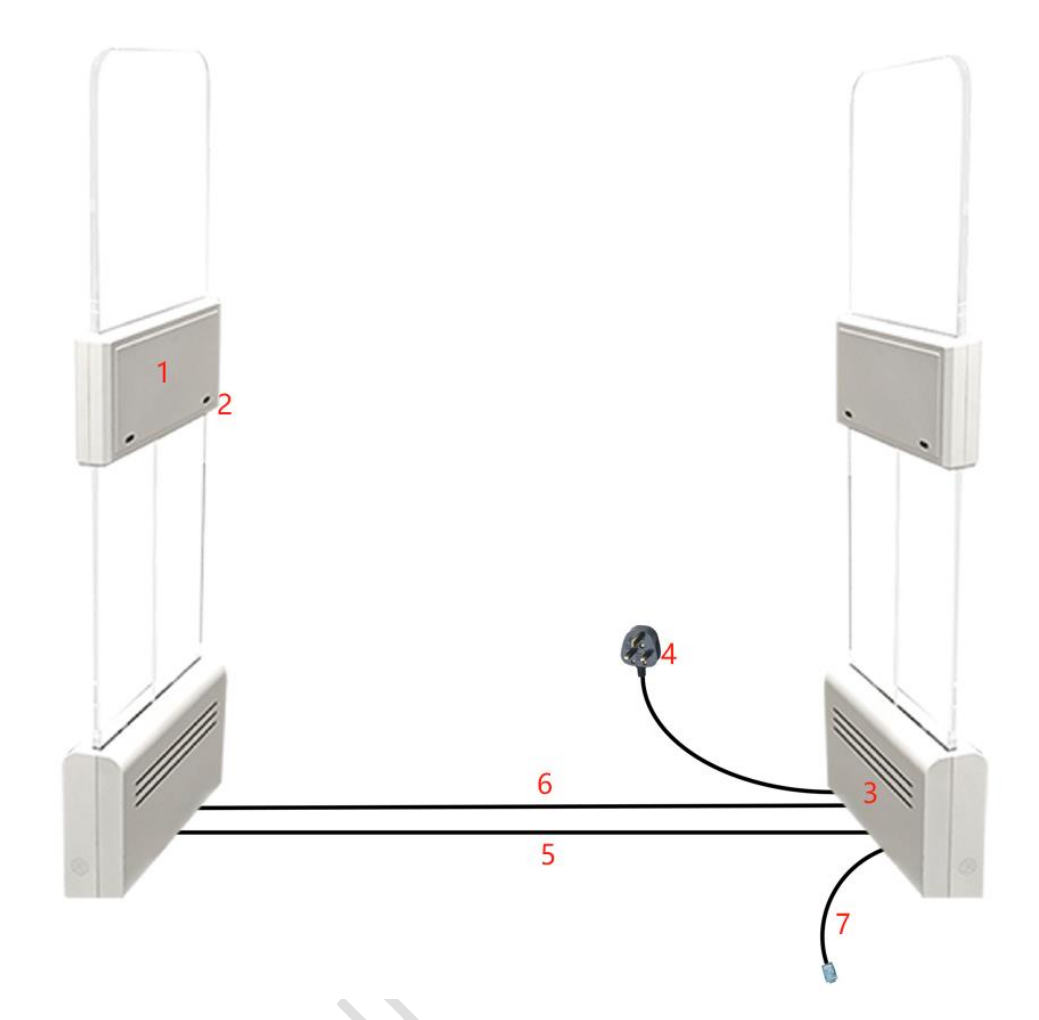

- (1) UHF RFID antenna
- (2) Infrared
- (3) Module machine control board
- (4) Power cord
- (5) Auxiliary power supply line
- (6) UHF feeder
- (7) Net cable

# 3. Software

### 3.1 Test demo

3.1.1 Main interface

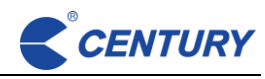

| Conn | ection Settings Data Lan | guage(语言) |            |                     |             |              |           |          |                     |              |
|------|--------------------------|-----------|------------|---------------------|-------------|--------------|-----------|----------|---------------------|--------------|
| %    | %                        | Ø 9       |            |                     |             |              |           |          |                     |              |
| NO.  | EPC $\varphi$            | TID ¢     | UserData 💠 | ReadCount $\varphi$ | RSSI(dBm) ¢ | Timestamp 💠  | Ant1 R1 💠 | Total:   | 5                   | Tag          |
| 1    | E28011700000020B3AE115B7 |           |            | 52                  | -20         | 14:45:28.167 | 52        |          |                     | <b>T</b> /C  |
| 2    | E28068940000501694A3206D |           |            | 52                  | -16         | 14:45:28.123 | 52        | Instant: | 54                  | 1/5          |
| 3    | E28068940000401694A3206F |           |            | 52                  | -12         | 14:45:28.167 | 52        | Average: | 55                  | T/S          |
| 4    | E28011700000020B3AE0FBB7 |           |            | 52                  | -16         | 14:45:28.167 | 52        | -        |                     |              |
| 5    | E28011700000020B3AE115A7 |           |            | 24                  | -29         | 14:45:28.072 | 24        | Time:    | 00:00:04            |              |
|      |                          |           |            |                     |             |              |           | State:   | No person<br>in/out | Ant4         |
|      |                          |           |            |                     |             |              |           | Ant5 A   | nt6 Ant7            | Ant8         |
|      |                          |           |            |                     |             |              |           | Anti A   | nt2 Ant3 nt6 Ant7   | Ant4<br>Ant8 |

In the main interface, you can view the read data, the speed of reading, personnel in and out of the data, choose whether the antenna is working and so on

#### 3.1.2 Device Connect

| Reader Switchin                   | ng          |               |        |
|-----------------------------------|-------------|---------------|--------|
| <ul> <li>Single Reader</li> </ul> | Multi Reade | er            |        |
|                                   | • TCP       |               |        |
| Client1                           | IP          | 192.168.1.201 |        |
|                                   | Port        | 9090          |        |
|                                   | Serial —    |               |        |
|                                   | Serial Port | Please select | $\sim$ |
|                                   | Baud Rate   | 115200        |        |

The device supports two connection modes, TCP and Serial. The default TCP IP address is 192.168.1.201. The default serial port baud rate is 115200.

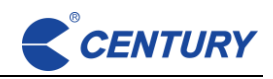

#### 3.1.3 Basic Settings

| Device ID<br>Device<br>Number | D0000001      | System Mod<br>System<br>Mode<br>Work Mode | Access Control V<br>General V |       |
|-------------------------------|---------------|-------------------------------------------|-------------------------------|-------|
| Network Se                    | ttings        | Database<br>Mode                          | On v                          |       |
| IP Address                    | 192.168.1.201 |                                           | Set                           |       |
| Port                          | 9090          | Buzzer Volu                               | ime                           |       |
| Subnet<br>Mask                | 255.255.0.0   | Volume                                    | 60                            |       |
| Gateway                       | 192.168.1.1   |                                           | Set                           |       |
|                               | Set           | MAC Addre                                 | \$\$                          |       |
| Light Mode                    |               | 00-14-97-6                                | 53-CA-7E                      |       |
| Start Mode                    | Light Off 🗸 🗸 |                                           |                               |       |
| Flash Mode                    | No Flash V    |                                           |                               | . X \ |
|                               | Set           |                                           |                               |       |
|                               |               |                                           |                               |       |

The parameters will be automatically obtained, if you need to change, you can modify the click Set.

 $\diamond$  Light Mode:

Startup mode: You can set the blue light to be off or steady on when the access control is started

Blinking mode: You can select the mode of the lamp, which can be blinking or not blinking

#### ♦ System Mode Settings:

Access Control and General are selected by default and do not need to be changed. The database is used for one of the anti-theft detection schemes and can be set to turn on or off

♦ Buzzer Volume:

Buzzer volume Value is 0-255.

#### 3.1.4 RFID Settings

| EPC Basebar             | nd Parameters |            | Angle Betwo<br>Directions | een Radio Fr | equency | Powe                               | r Settings |     |   |         |     |
|-------------------------|---------------|------------|---------------------------|--------------|---------|------------------------------------|------------|-----|---|---------|-----|
| Reader<br>Module        | 1             |            | Mode                      | Inside       |         |                                    | Channel1   |     |   | hannel2 |     |
| EPC<br>Baseband<br>Rate | Tari=25us,№   | Aille \vee |                           |              | Set     | <ul> <li>✓ 1</li> <li>2</li> </ul> | 10 ×       | dBM |   |         | dBl |
| Session                 | S0            |            |                           |              |         | 3                                  |            | dBM |   |         | dBM |
| Q Value                 | 4             |            |                           |              |         | 4                                  |            | dBM | 4 |         | dBM |
| Tag Search<br>Mode      | Α             |            |                           |              |         |                                    |            |     |   |         | dBM |
| Inventory<br>Mode       | Fast Switch   |            | Reader                    | and Setting  | \$      |                                    |            |     | 6 |         | dBN |
| Run Count               | 2             |            | Current                   |              |         |                                    |            |     |   |         | dBM |
|                         |               | Set        | Band                      | FCC          |         |                                    |            |     | 8 |         | dBM |
|                         |               |            |                           |              | Set     |                                    |            |     |   |         |     |
|                         |               |            |                           |              |         |                                    |            |     |   |         | Se  |
|                         |               |            |                           |              |         |                                    |            |     |   |         |     |

The parameters for RFID are set here.

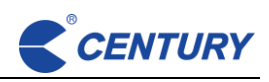

#### 3.1.5 Function Settings

|                   |                     |                                                                                        | $[] \times$                                                                                                    |                               |
|-------------------|---------------------|----------------------------------------------------------------------------------------|----------------------------------------------------------------------------------------------------|-------------------------------|
| GPIO Settings     | Server Settings     |                                                                                        |                                                                                                    |                               |
|                   | Person Cour         | nt Module                                                                              |                                                                                                    |                               |
| ~                 | Status              | On                                                                                     | ~                                                                                                    |                               |
| er/Exit Alarm 🗸   |                     |                                                                                        | Set                                                                                                    |                               |
| Set               | Set Person C        | ount                                                                                   |                                                                                                    |                               |
| of Card           | 1#(Stay)            | 0                                                                                      | <ul><li>∧</li><li>∨</li></ul>                                                                                                    |                               |
| Seconds           | 2#(In)              | 0                                                                                      | × ×                                                                                                    |                               |
| Set               | 3#(Out)             | 0                                                                                      | ×                                                                                                    |                               |
|                   | 4#(Display<br>Mode) | In Library +                                                                           | Ente 🖂                                                                                                    |                               |
| ward $\lor$       |                     | Clear                                                                                  | Set                                                                                                    |                               |
| ward $\lor$       | Infrared Trig       | iger                                                                                   |                                                                                                    |                               |
| ward $\checkmark$ | IR1                 | Low                                                                                    | ~                                                                                                    |                               |
| ward $\checkmark$ | IR2                 | Low                                                                                    | ~                                                                                                    |                               |
| Set               | IR3                 | High                                                                                   | ~                                                                                                    |                               |
|                   | IR4                 | High                                                                                   | ~                                                                                                    |                               |
|                   |                     |                                                                                        | Set                                                                                                    |                               |
|                   |                     |                                                                                        |                                                                                                    |                               |
|                   | GPIO Settings       | GPIO Settings     Server Settings       Image: set set set set set set set set set set | GPIO Settings       Server Settings         ✓       Person Count Module         Status       On         Image: Set of Card       Set Person Count         ✓       Set Person Count         Image: Set of Card       1#(Stay)         ✓       Set On         Set Set of Card       2#(In)         ✓       Set On         Set On       3#(Out)         James Clear       Intrared Trigger         IR1       Low         IR2       Low         IR3       High         IR4       High | GPIO Settings Server Settings |

♦ Infrared Settings:

When the infrared status is turned on, the infrared trigger automatically associates the tag reading.

The alarm direction can be set to go out the alarm or enter the alarm.

♦ Delayed shutdown of tag Reading (infrared):

The tag read execution time after infrared trigger. The default tag read time after infrared trigger is 3 seconds. You can change it.

♦ Tunnel Direction:

Change the statistical direction of access control. The main door corresponds to the main aisle, and the Sub door corresponds to the secondary aisle.

#### ♦ Set Person Count:

You can set and clear the number of people counted on the main screen.

♦ Infrared Trigger:

1 and 2 are two pairs of infrared states for the primary channel, and 3 and 4 are two pairs of infrared states for the secondary channel.

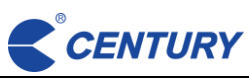

| unctio  | n Settings |               |       |               |   | $\square \times$ |
|---------|------------|---------------|-------|---------------|---|------------------|
| Infrare | d Settings | GPIO Settings | Serv  | er Settings   |   |                  |
| IO In   | put        |               | 10 01 | ıtput         |   |                  |
| 1#      | Low        | $\sim$        | 1#    | Please select | ~ | Set              |
| 2#      | Low        | ~             | 2#    | Please select | ~ | Set              |
| 3#      | Low        | ~             | 3#    | Please select | ~ | Set              |
| 4#      | Low        | ~             | 4#    | Please select | ~ | Set              |
| 5#      | Low        | ~             | 5#    | Please select | ~ | Set              |
| 6#      | Low        | ~             | 6#    | Please select | ~ | Set              |
| 7#      | Low        | ~             | 7#    | Please select | ~ | Set              |
| 8#      | Low        | ~             | 8#    | Please select | ~ | Set              |

♦ GPIO Settings:

1 Red light and buzzer output control for the main channel, 2 blue light output control for the main channel. 3 is the red light and buzzer output control of the secondary channel, and 4 is the blue light output control of the secondary channel.

| unction Settin  | gs  |               |                 | [] > |
|-----------------|-----|---------------|-----------------|------|
| Infrared Settin | igs | GPIO Settings | Server Settings |      |
| Server Setti    | ngs |               |                 |      |
| 🔿 On 🛛 💿        | Off |               |                 |      |
| IP Address      | 192 | .168.1.201    |                 |      |
| Port            | 909 | 0             |                 | ~    |

♦ Server Settings:

Simulated access control actively reports data to the server.

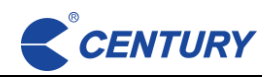

#### 3.1.6 Eas data

| EAS        |                                          |         |        |
|------------|------------------------------------------|---------|--------|
| Node       | Mode 1                                   | Enabled |        |
| lert Time  | 3                                        | Seconds |        |
|            |                                          | Set     |        |
| Auth       | Group                                    |         |        |
| <b>2</b> 0 | *******4********************             | Set     |        |
| 1          | ******5******                            | Set     |        |
| 2          | *****                                    | Set     |        |
| <b>2</b> 3 | ***************************************  | Set     |        |
| 4          | *****                                    | Set     | $\sim$ |
| 5          | E280************************************ | Set     |        |
| 6          | *****                                    | Set     |        |
|            |                                          |         |        |

A variety of EPC data alarm rules can be configured. Only need to fill in some key alarm data, other bits default to \*.

5

#### 3.1.7 Database data

| Datab | se Data                                                                |                             |                                                                                  |
|-------|------------------------------------------------------------------------|-----------------------------|----------------------------------------------------------------------------------|
|       | Get All Data<br>Get Alert Data<br>t Whitelist Data<br>Completed Count: | EPC                         | Search Delete Data Export Data<br>Add to Clear Data Import and Add<br>Alert List |
| NC    | EPC 👙                                                                  |                             | 类型 ⇔                                                                             |
| 1     | E28069                                                                 | 9950000500865113525         | Blacklist                                                                        |
| 2     | E28069                                                                 | 9950000400865113539         | Blacklist                                                                        |
| 3     | E28069                                                                 | 9950000400865113533         | Blacklist                                                                        |
| 4     | E28069                                                                 | 9950000500865113534         | Blacklist                                                                        |
| 5     | E28069                                                                 | 995000040086511353A         | Blacklist                                                                        |
| 6     | 00000                                                                  | 00003030148061801C008B000AA | Whitelist                                                                        |
| 7     | 00000                                                                  | 00003030148061801C008B000A9 | Whitelist                                                                        |
| 8     | 00000                                                                  | 00003030148061801C008B000A4 | Whitelist                                                                        |

You can configure the blacklist and whitelist. The blacklist data is used for alarm, and the whitelist data is not used for alarm.

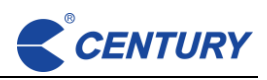

#### 3.1.8 Scan Config

| a <b>d Mode</b><br>Single | Loop          |                     | <ul><li>Read Mode</li><li>Single</li></ul> | 🔵 Loop           |        |  |
|---------------------------|---------------|---------------------|--------------------------------------------|------------------|--------|--|
| an Area (U                | nit: Characte | ers)                | Scan Area (U                               | Jnit: Characters | )      |  |
| ata                       | Start         | Length              | Data                                       | Start            | Length |  |
| EPC                       |               |                     | EPC                                        |                  |        |  |
| TID                       |               | 2 ^                 | TID                                        |                  | 6      |  |
| UserData                  | 0             | <u>^</u> 2 <u>^</u> | UserData                                   | 0 ^              | 8 ^    |  |
| Reserve                   | 0             |                     | Reserve                                    | 0                | 8 ^    |  |
|                           |               |                     |                                            |                  |        |  |
|                           |               |                     |                                            |                  |        |  |

Set scanning rules, such as whether to read TID.

#### 3.2 SDK API

Provides standard SDK apis for development. It can be developed based on business software.

Development SDK refer to " CER510 JAVA SDK Documentation ".

#### 4. Q&A

Any technical questions, please contact with Century technical team, lizhenghao@century-cn.com